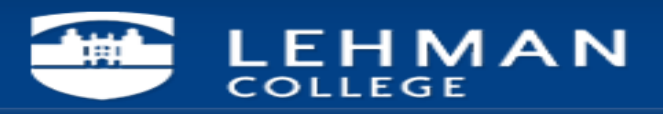

## **Removing Saved Outlook Password from Windows**

1. Go to "Control Panel" and open "Credential Manager".

| 8                                    |                         | All G                         | ontrol Panel Items                   |                       |                          | - • × |
|--------------------------------------|-------------------------|-------------------------------|--------------------------------------|-----------------------|--------------------------|-------|
| ⊕ ⊕ ∽ ↑ ₩ ► Control Panel ► A        | III Control Panel Items |                               |                                      |                       | マ ヴ Search Control Panel | ٩,    |
| Adjust your computer's settings      |                         |                               |                                      |                       | View by: Large icons     | •     |
| Y Action Center                      | Administrative Tools    | AutoPlay                      | RitLocker Drive Encryption           | Boot Camp             |                          |       |
| Color Management                     | Credential Manager      | Date and Time                 | Default Programs                     | Device Manager        |                          |       |
| Devices and Printers                 | Jisplay                 | 🚱 Ease of Access Center       | i Family Safety                      | File History          |                          |       |
| Flash Player (32-bit)                | Folder Options          | Fonts                         | 🝓 HomeGroup                          | lndexing Options      |                          |       |
| Internet Options                     | Java                    | Keyboard                      | 💭 Language                           | Location Settings     |                          |       |
| 🐌 Mail                               | J Mouse                 | Network and Sharing<br>Center | Notification Area Icons              | NVIDIA Control Panel  |                          |       |
| Performance Information<br>and Tools | Personalization         | Phone and Modern              | Power Options                        | Programs and Features |                          |       |
| QuickTime (32-bit)                   | necovery                | 😥 Region                      | RemoteApp and Desktop<br>Connections | Sound                 |                          |       |
| Speech Recognition                   | Storage Spaces          | Sync Center                   | 🍇 System                             | Taskbar               |                          |       |
| Troubleshooting                      | Ser Accounts            | 😻 Windows 7 File Recovery     | Windows Defender                     | Windows Firewall      |                          |       |
| Windows Update                       |                         |                               |                                      |                       |                          |       |
|                                      |                         |                               |                                      |                       |                          |       |
|                                      |                         |                               |                                      |                       |                          |       |
|                                      |                         |                               |                                      |                       |                          |       |
|                                      |                         |                               |                                      |                       |                          |       |

2. Click on "Windows Credentials" and remove windows credential "lehpcasarray.lc.forest" and remove <u>MS.Outlook.xxxxx@owa.lehman.cuny.edu</u> under Generic Credentials.

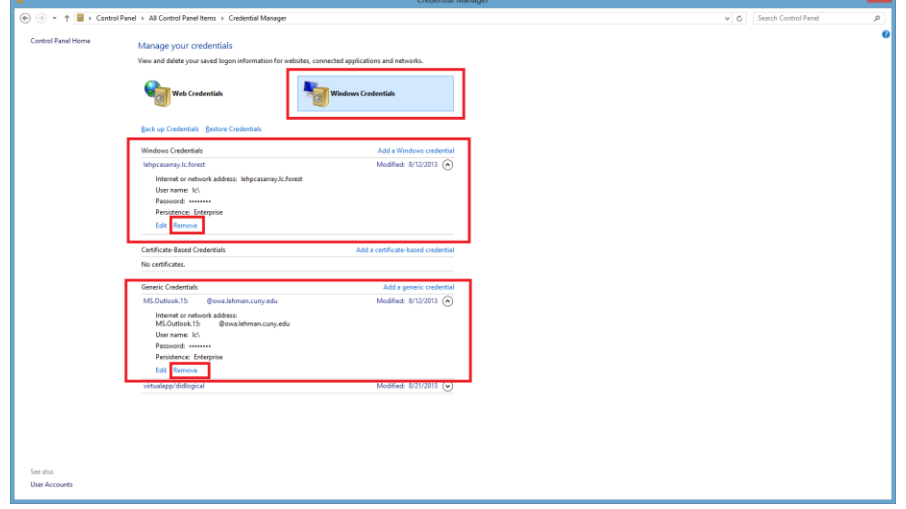

3. Open Outlook and try log in again.

Please contact the IT Center Help Desk (Carman Hall 108 or (718) 960-111 or <u>help.desk@Lehman.cuny.edu</u> if further assistance is needed.

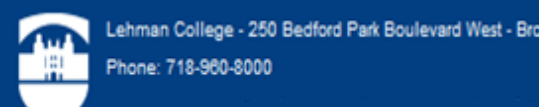

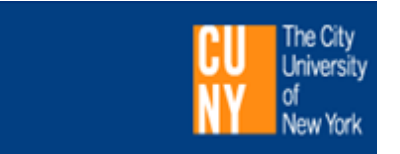